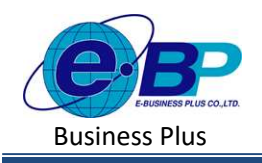

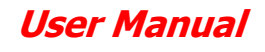

# บทที่ 18 การคำนวณเงินเดือน

# 💠 วัตถุประสงค์

เพื่อให้ผู้ใช้งานสามารถทำสั่งคำนวณเงินเคือน ประมวลผลข้อมูลที่ได้ทำการบันทึก ออกมาเป็นขอดเงินที่ต้องจ่ายให้กับ พนักงาน รวมทั้งภาษี, เงินสมทบประกันสังกม และเงินสะสมกองทุนต่าง ๆ ได้

## 🛠 การคำนวณเงินเดือน

การคำนวณเงินเดือนเป็นการสั่งให้โปรแกรมทำการประมวลข้อมูลที่บันทึกให้กับพนักงาน เมื่อผ่านขั้นตอนนี้จะทำให้ทราบ ยอดเงินที่จ่ายให้พนักงาน และพิมพ์รายงานต่าง ๆ เกี่ยวกับการจ่ายเงินเดือน, ภาษี, เงินสมทบประกันสังคม และเงินสะสมเข้ากองทุน สำรองเลี้ยงชีพได้ ซึ่งการคำนวณเงินเดือนมี 2 แบบคือ

- 1. การคำนวณเงินเดือนแบบตรวจสอบ
- 2. การคำนวณเงินเดือนแบบปิดงวด

# 1. วิธีการคำนวณเงินเดือน มีดังนี้

คลิกเมนู งานเงินเดือน -> คลิก คำนวณเงินเดือน -> คลิก เดือนละครั้ง/เดือนละสองครั้ง/พิเศษ -> จะปรากฏหน้าจอ ดังรูป

| e-Poyroll Sti Mitte at Wes         | =        |       |        |              |               |                        |            | 11 พ.ศ. 256                                                                                                    |
|------------------------------------|----------|-------|--------|--------------|---------------|------------------------|------------|----------------------------------------------------------------------------------------------------|
| •                                  | เดือนละค | กรั้ง |        |              |               |                        |            | <b>หน้าแรก</b> > งานเงิบเดือน > ดำบาณเงิน                                                                                           |
| ทคสอบ2                             |          |       |        |              |               |                        |            | วัตถุประสงค์                                                                                                    |
| User                               | ค่านวณ   | สถานะ | ปีกาษี | • เดือนภาษี  | • เริ่มดันงวด | ปีภาษี 2566<br>ปลายงวด | จ่าย       | นโยบายของบริษัท เพื่อเป็นการกาทแดขอมูลท<br>งาน                                                                                      |
| 🧟 งานเงินเดือน 🗸                   | 8        | *     | 2566   | มกราคม       | 01/01/2566    | 31/01/2566             | 31/01/2566 | <b>คำอธิบาย</b><br>• ปีคาษี : การกำหนดปีกาษี ที่ต่องการ                                                                             |
| เงินเพิ่มเงินทัก >                 |          | ~     | 2566   | กุมภาพันธ    | 01/02/2566    | 28/02/2566             | 28/02/2566 | <ul> <li>วันที่เริ่มต้นงวด : การกำหนดวับที่เริ่มต้นงาด<br/>ที่ด้องการคำนวณ เช่น วับที่ด้นงวด 01/01/256</li> </ul>                   |
| บันทึกอื่นๆ ><br>ด่ำนวณเงินเดือน ∨ | A        | ~     | 2566   | มีนาคม       | 01/03/2566    | 31/03/2566             | 31/03/2566 | 01/01/2565 เป็นต้น<br>• วันพี่ปลายงาด : การกำหนดวันที่สิ้นงวดของ                                                                    |
| เดือนละครั้ง 📥                     | R        | ~     | 2566   | มษายน        | 01/04/2566    | 30/04/2566             | 29/04/2566 | ต่องการคำนวณ เช่น วันที่ปลายงวด 31/01/25<br>31/01/2565 เป็นต่น                                                                      |
| เดือนละสองครั้ง                    | 63       | ~     | 2566   | Milliou.1611 | 01/05/2566    | 31/05/2566             | 31/05/2566 | <ul> <li>รันที่จ่าย : การกำหนดวันที่ง่ายของงาดเงินป<br/>เดือนวันที่ 31/01/2565 ให้ระบุวันที่ 31/01/25</li> </ul>                    |
| нияте<br>5 такоти                  |          | ~     | 2566   | มิถุมายน     | 01/06/2566    | 30/06/2566             | 30/06/2566 | <ul> <li>งวดสุดท้ายของปีภาษ์: เป็นการกำหนดงวด<br/>ใช้สำหรับทาการ Adjust ภาษีทั้งปี ซึ่งโปรแกร<br/>งวดเดือน ธ.ค. เท่านั้น</li> </ul> |
| 皆 เดรียมข้อมูล >                   |          | ~     | 2566   | กรกฎาตม      | 01/07/2566    | 31/07/2566             | 31/07/2566 |                                                                                                    |
|                                    |          |       |        |              |               |                        |            |                                                                                                    |

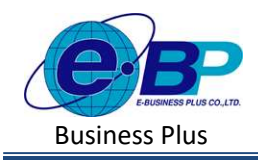

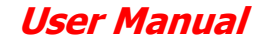

≻ เลือกงวดเงินเดือนที่ต้องการคำนวณ โดยกลิกที่ 🗟 ของงวดที่ต้องการ

| 🧾 e-Payroll (a Mas |   |          |        |        |             |                 |             |            |                                                                                                    |
|--------------------|---|----------|--------|--------|-------------|-----------------|-------------|------------|----------------------------------------------------------------------------------------------------|
| 0                  |   | เดือนละค | กรั้ง  |        |             |                 |             |            | <b>หน้าแรก</b> > จานเงิบเทียง > คำนวณแจ้นเดียน > เดือบตะครั้ง                                                                                  |
| 0                  |   | -        |        |        |             |                 |             |            | วัดถุประสงค์                                                                                                    |
| ทดสอบ2             |   |          |        |        |             |                 | ปีกาษี 2566 |            | การใช้งานระบบสามารถทำการตั้งคำข้อมูลงวดเงินเดือนดาม<br>นโทยายของบริษัท เพื่อเป็นการกำหนดข้อมูลขึ้นธายออบเร็บไว้                                |
|                    |   | ตำนวณ    | an nas | ปีภาษี | ด้อนภาษี    | เริ่มดันงวด     | ปลายงวด     | จ่าย       | ערט                                                                                                    |
| 8 ดังคำหวไป        | > |          |        |        | 10000000000 | 100000000000000 |             |            | คำอธิบาย                                                                                                    |
| 🕈 งานเงินเดือน     | * | æ        | ~      | 2566   | ונפרבמונ    | 01/01/2566      | 31/01/2566  | 31/01/2566 | • ปีคาษี : การกำหนดปีภาษีที่ต่องการ                                                                                                    |
| เงินเพิ่มเงินหัก   | > | 62       | ~      | 2566   | ຖຸມກາເຈັນກັ | 01/02/2566      | 28/02/2566  | 28/02/2566 | <ul> <li>รันที่เริ่มต้นงวด: การกำหนดวับที่เริ่มต้นงวดของงวดเงินเดือน<br/>ที่ต้องการคำแวณ เช่น วันที่ต้นงวด 01/01/2565 ให้ระบุวันที่</li> </ul> |
| บันทึกอื่นๆ        | > | 0        | ~      | 2566   | มีนาคม      | 01/03/2566      | 31/03/2566  | 31/03/2566 | 01/01/2565 เป็นสน                                                                                                    |
| ดำนวณเงินเดือน     | × | 000      |        |        |             |                 |             |            | <ul> <li>รันพี่ปลายงาด : การกำหนดวันที่อื่นงาดของงาดเงินเดือนพี่</li> </ul>                                                                    |
| เดือนละครั้ง       |   | e        | *      | 2566   | เมษายน      | 01/04/2566      | 30/04/2566  | 29/04/2566 | สองการศานาณ เช่น วินที่ปลาดงาด 31/01/2565 ปดระบุวันที่<br>31/01/2565 เป็นต้น                                                                   |
| ເສືອນລະສອงສຈິ້ນ    |   | 圖        | *      | 2566   | พฤษภาคม     | 01/05/2566      | 31/05/2566  | 31/05/2566 | • วันที่จ่าย : การกำหนดวันที่จำขของงวดเงินเดือน เช่น จำยเงิน<br>เดือนวันที่ 31/01/2565 ให้ระบุวันที่ 31/01/2565 เป็นดัน                        |
| พิเศษ              |   | 6        | ~      | 2566   | มีกุษายน    | 01/06/2566      | 30/06/2566  | 30/06/2566 | <ul> <li>งวดสุดท้ายของปีภาษี: เป็นการกำหนองวอเงินเดือนสุดท้ายที่<br/>ใช้สำหรับทำการ Adjust ภาษีทั้งปี ซึ่งโปรแกรมจะให้ตึกเฉพาะ</li> </ul>      |
| รายงาน             |   |          |        |        |             |                 |             |            | งวดเดือน ธ.ค. เท่านั้น                                                                                                    |
| . เครียมข่อมูล     | > |          | ~      | 2566   | กรักฎาคม    | 01/07/2566      | 31/07/2566  | 31/07/2566 |                                                                                                    |
|                    | _ | 1000     | 14     | 3500   |             | 01/00/00000     | 21/00/07/20 | 21/00/2552 |                                                                                                    |

ให้ทำการเลือกชื่อพนักงานที่ต้องการคำนวณเงินเดือน โดยการเลือก

| e-Payroll șu Micro en Web |                                  |                |                       |
|---------------------------|----------------------------------|----------------|-----------------------|
|                           | คำนวณเงินเดือน                   |                | <b>หน้าแรก</b> > งานเ |
| พดสอบ2<br>User            | งวดเงินเดือน: 31/01/2566         |                | ٩                     |
| 🍈 ตั้งคำทั่วไป 🔸          | 🖩 ค่านวณเงินเดือน 🗸 ค่านวณปีดงวด | 🖻 ลบผลค่านวณ   |                       |
| / 🖉 งานเงินเดือน 🗸        | 🦳 ผลดำนวณ [รหัส] ชื่อพนักงาน     | ่≜ [รหัส] แผนก | X.                    |
| เงินเพิ่มเงินหัก >        | 🥑 🔒 [001] น.ส.อรรถพร มากดี       | [01] บริหาร    |                       |
| บันทึกอื่นๆ >             | 🕑 🔒 [999] น.ส.สมใจ มีสุข         | [01] บริหาร    |                       |

มี่อคำนวณเงินเดือนให้พนักงานเรียบร้อยแล้ว จะแสดงคำว่า คำนวณเงินเดือนสำเร็จ และสถานะของการคำนวณจะ แสดงเป็น ยังไม่ปัดงวด

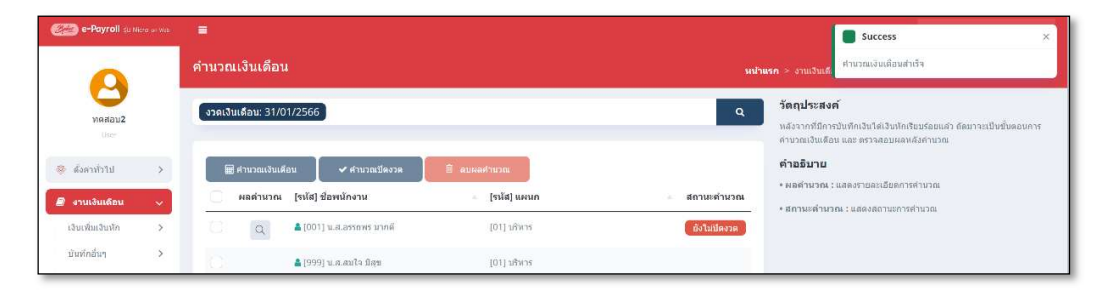

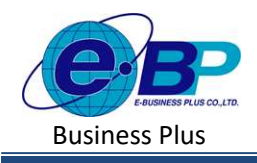

#### 2. การตรวจสอบผลการคำนวณเงินเดือน

กรณีด้องการตรวจสอบผลการคำนวณเงินเดือนของพนักงาน มีวิธีดังนี้

คลิกเมนู งานเงินเดือน -> คลิก คำนวณเงินเดือน -> คลิก เดือนละครั้ง/เดือนละสองครั้ง/พิเศษ -> เลือก งวด เงินเดือนที่ต้องการคำนวณ -> คลิก

| e-Payroll su Micro o           | an Wab |                                  |               |              |
|--------------------------------|--------|----------------------------------|---------------|--------------|
|                                |        | คำนวณเงินเดือน                   |               |              |
| พดสอบ2<br>User                 |        | งวดเงินเดือน: 31/12/2566         |               | ٩            |
| 🏐 ตั้งค่าทั่วไป                | >      | 🖩 สำนวณเงินเดือน 🗸 🗸 สานวณปีดงวด | 🖻 ลบผลดำนวณ   |              |
| 🗐 งานเงินเดือน                 | ~      | 🗌 ผลดำนวณ [รหัส] ชื่อพนักงาน     | ⊨ [รหัส] แผนก | ิ สถานะดำนวณ |
| เงินเพิ่มเงินหัก               | >      | 🗌 🖉 🔍 🗳 [ช01] น.ส.อรรถพร มากดี   | [01] บริหาร   | ยังไม่ปัดงวด |
| บันทึกอื่นๆ                    | >      | ≜[100] นายสมพงษ์ สุขใจดี         | [02] ปัญชี    |              |
| ศำนวณเงินเดือน<br>เดือนละครั้ง | *      | [999] น.ส.สมใจ มีสุข             | [01] บริหาร   |              |

โปรแกรมจะแสดงรายละเอียดผลการคำนวณของพนักงาน โดยจะแสดงข้อมูลเงินได้ และ เงินหัก เพื่อให้ตรวจสอบ รายละเอียดการคำนวณได้

| e-Payroll (a Mara and | 16 | =   |        |                                                           |           |          |          |       |       |           |             |                | 15 w.        | в. 2566 - 15 : 29 : 11 |
|-----------------------|----|-----|--------|-----------------------------------------------------------|-----------|----------|----------|-------|-------|-----------|-------------|----------------|--------------|------------------------|
| 0                     |    | [00 | 1 น.ส  | .อรรถพร มากดี ]                                           |           |          |          |       |       |           |             |                |              |                        |
| venau2                |    | ปร  | ระเภทร | ข้อมูล: 3.ผลการคำนวณ                                      |           |          |          |       |       |           |             |                |              |                        |
|                       |    | 51  | นัส    | รายการ                                                    | ເຈັນເທັ່ມ | เงินนัก  | อื่นๆ    | จำนวน | ครั้ง | ดิดภาษี   | ประกันสังคม | สารองเลี้ยงชีพ | ลงบัญชีสาขา  | ดงบัญชีแผนก            |
| 💮 ตั้งค่าทั่วไป 🔿     |    |     | วันที: | 31/05/2566 🕅 แสดงวิธีสำนวณภาษี                            |           |          |          |       |       |           |             |                |              |                        |
| 🦉 งานเงินเดือน >      |    | 1   |        | เงินเดือน                                                 | 59,000.00 |          |          | 31.00 | 1.00  | 59,000.00 | 59,000.00   | 59,000.00      | สำนักงานใหญ่ | บริหาร                 |
| 🖺 รายงาน              |    | 7   |        | หักประกันสังคม                                            |           | 750.00   |          | 1.00  | 1.00  |           |             |                | สำนักงานใหญ่ | บริหาร                 |
| 🖺 ເສຈີຍມນ້ອນຸລ 🗲      |    | 1   | 3      | หักภาษีเงินได้                                            |           | 2,340.00 |          | 1.00  | 1.00  |           |             |                | สำนักงานใหญ่ | บริหาร                 |
|                       |    | 1   | 0      | เงินที่บริษัทสมทบให้เพื่อเข้ากองทุนสำรองเอี้ยงชีพกองที่ 1 |           |          | 1,723.00 | 1.00  | 1.00  |           |             |                | สำนักงานใหญ่ | บริหาร                 |
|                       |    | 9   |        | เงินสมทบเข้ากองทุนสำรองเลี้ยงขี่หกองที่ 1                 |           | 1,723.00 |          | 1.00  | 1.00  |           |             |                | สานักงานใหญ่ | บริหาร                 |
|                       |    | 8   |        | ประกันสังคมที่บริษัทสมทบ                                  |           |          | 750.00   | 1.00  | 1.00  |           |             |                | สำนักงานโหญ่ | บริหาร                 |
|                       |    | 1   | 5      | เงินที่พนักงานได้รับ                                      | 54,187.00 |          |          | 1.00  | 1.00  |           |             |                | สานักงานใหญ่ | บริหาร                 |

### 3. การตรวจสอบรายละเอียดคำนวณภาษี

เมื่อตรวจสอบผลคำนวณเงินเดือนเรียบร้อยแล้ว หากท่านต้องการตรวจสอบรายละเอียดการคำนวณภาษี เพื่อดูว่ายอดภาษี ที่โปรแกรมกำนวณไว้ มีรายละเอียดกำนวณอย่างไร สามารถตรวจสอบได้ ดังนี้

คลิกเมนู งานเงินเดือน -> คลิก คำนวณเงินเดือน -> คลิก เดือนละครั้ง/เดือนละสองครั้ง/พิเศษ -> เลือก งวด เงินเดือนที่ต้องการคำนวณ -> คลิก <</p>

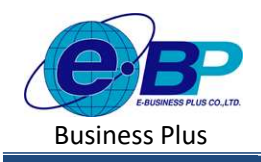

# User Manual

| e-Payroll & Ma                 | 10 on Wob |               |                            |               |                      |
|--------------------------------|-----------|---------------|----------------------------|---------------|----------------------|
| •                              |           | คำนวณเงินเล   | ดือน                       |               |                      |
| ทดสอบ2<br>User                 |           | งวดเงินเดือน: | 31/12/2566                 |               | ٩                    |
| 🍈 ตั้งค่าทั่วไป                | >         | 🖩 ศานวณ       | เงินเดือน 🗸 ศานวณปิดงวด    | 🗎 สบผลสำนวณ   |                      |
| 周 งานเงินเดือน                 | ~         | ผลค่าง        | นวณ [รหัส] ชื่อพนักงาน     | ุธหัส] แผนก   | ⇒ สถานะคำนวณ         |
| เงินเพิ่มเงินหัก               | ×         |               | Q มิ[001] น.ส.อรรถพร มากดี | [01] บริหาร   | <i>ปัง</i> ใม่ปีดงวด |
| บันทึกอึนๆ                     | >         |               | [100] นายสมพงษ์ สุขใจดี    | [02] ឃ័ល្អ អឺ |                      |
| ศำนวณเงินเดือน<br>เดือนละครั้ง | ~         | 0             | 👗 [999] น.ส.สมใจ มีสบ      | [01] บริหาร   |                      |

➢ โปรแกรมจะแสดงรายละเอียดผลการคำนวณของพนักงาน -> ให้กลิกไอกอน แสดงวิธีกำนวณภาษี

| e-Payroll (p. Mars or Nos | =   |           |                                                           |             |          |          |       |       |            |             |               | 15 m.        | я. 2566—15 : 29 : 11 |
|---------------------------|-----|-----------|-----------------------------------------------------------|-------------|----------|----------|-------|-------|------------|-------------|---------------|--------------|----------------------|
| 0                         | [0  | 01 น.ส    | .อรรถพร มากดี ]                                           |             |          |          |       |       |            |             |               |              |                      |
| инал2                     | i   | ประเภทร   | Jอมูล: 3.ผลการคำนวณ                                       |             |          |          |       |       |            |             |               |              |                      |
| Unor-                     | 1.1 | รหัส      | รายการ                                                    | ) เงินเพิ่ม | เงินนัก  | อีนๆ     | จำนวน | ครื่อ | ดัดภาษ์    | ประกับสังคม | สารองเฉียงชีพ | ดงบัญช์สาขา  | ดงบัญชิแผนก          |
| < ประวัตราสาวไป           | 1   | 👻 วันที่: | 31/05/2566 📺 แสดงวิธีสานวณภาษี                            |             |          |          |       |       |            |             |               |              |                      |
| 🧧 งาระวิจะต้อน 🗦          |     | 4         | เงินเดือน                                                 | 59,000.00   |          |          | 01.00 | 1.00  | \$9,000.00 | \$9,000.00  | \$9,000.00    | สำนักงานใหญ่ | มใหาย                |
| 🗈 storts                  |     | 7         | พักประกันสังคม                                            |             | 750.00   |          | 1.00  | 1.00  |            |             |               | สำนักงานใหญ่ | บริหาร               |
| 👌 usimniaya 🔶             |     | 13        | พักภาษีเงินได้                                            |             | 2,340.00 |          | 1.00  | 1.00  |            |             |               | สำนักงานใหญ่ | บริหาร               |
|                           |     | 10        | เงินที่บริษัทสมทบให้เพื่อเข้ากองทุนสำรองเลี้ยงปีพกองที่ 1 |             |          | 1,723.00 | 1.00  | 1.00  |            |             |               | สำนักงานใหญ่ | บริหาร               |
|                           |     | 9         | เงินสมทบเข้ากองทุนสำรองเลี้ยงชี่พกองที่ 1                 |             | 1,723.00 |          | 1.00  | 1.00  |            |             |               | สำนักงานใหญ่ | บริหาร               |
| 1                         |     | 8         | ประกันสังคมพื้บริษัทสมพบ                                  |             |          | 750.00   | 1.00  | 1.00  |            |             |               | สำนักงานใหญ่ | บริหาร               |
|                           |     | 15        | เงินที่พนักงานได้รับ                                      | 54,187.00   |          |          | 1.00  | 1.00  |            |             |               | สำนักงานใหญ่ | บริหาร               |

➤ โปรแกรมจะแสดงรายละเอียดการกำนวณภาษีเพื่อให้ตรวจสอบ ตามหน้าจอ ดังนี้

| ~       |       |                               | 3u/t 31/05/2566                                                                                                    | ×           |       |          |          |               |             |           |
|---------|-------|-------------------------------|----------------------------------------------------------------------------------------------------|-------------|-------|----------|----------|---------------|-------------|-----------|
| 8       |       |                               | 5367W                                                                                                    | นัก ณ มีจาม |       |          |          |               |             |           |
| vodes/2 | ประเท | หข้อมูล: 3.ผลการค่านวณ        | เงินได้ทิงปละสำน                                                                                                    |             |       |          |          |               |             |           |
|         | 514   | 510/13                        | เงินไม่สาม 40(1)/(2)ก่อนได้โนยอะวัน                                                                                                    | 669,025.00  | ครั้ง | ผ้องกาพิ | Usulukan | สารองเมืองชิพ | ละมีญชิสาชา | ລາຍັງບໍ່ມ |
|         |       | i: 31052595 🔛 unofilomanti    | ข้างวันได้ให้สืบสระวัน                                                                                                    | 6,200.00    |       |          |          |               |             |           |
|         |       |                               | shulskena 40(1)(2)nderleddamesta                                                                                                    | 662,823.00  |       |          |          |               |             |           |
|         |       |                               | ฟัก vitibilitus 40(1)(2)                                                                                                    | 100,000.00  |       |          |          |               |             |           |
|         |       |                               | ดหน้องอิสัสสาไข้เวย                                                                                                    | 582,828.00  |       |          |          |               |             |           |
|         |       |                               | francizu                                                                                                    |             |       |          |          |               |             |           |
|         |       |                               | (iii) (iii) | 60,000.00   |       |          |          |               |             |           |
|         |       |                               | (max (/)))                                                                                                    | 0.00        |       |          |          |               |             |           |
|         |       |                               | et mazarezon                                                                                                    | 0.00        |       |          |          |               |             |           |
|         |       | 2 38/06/2595 🔠 udeelüdyzaustū | ະ<br>ນຸທາກິສະເສດ (ທຳລັງ)                                                                                                    | 0.00        |       |          |          |               |             |           |
|         |       |                               | มีสามารถการโรงและ (สำนี)                                                                                                    | 0.00        |       |          |          |               |             |           |
|         |       |                               | quinculaogentime                                                                                                    | 0.00        |       |          |          |               |             |           |
|         |       |                               | เนื้อประกันสุขภาพมีสามารอา                                                                                                    | 0.00        |       |          |          |               |             |           |
|         |       |                               | ส์แปลกันสุขภาพส์งานกระกรุ่มหล                                                                                                    | 0.00        |       |          |          |               |             |           |
|         |       |                               | ส์แนะคลังคุณให้ได้                                                                                                    | 0.00        |       |          |          |               |             |           |
|         |       |                               | ส์แปลกังส์สิตรุณหล                                                                                                    | 0.00        |       |          |          |               |             |           |
|         |       |                               | າກເຕົ້າເປັດກິດທີ່ໂດ (ດຳນິ)                                                                                                    | 0.00        |       |          |          |               |             |           |
|         |       | E 310772565 E user554 without | ส์แปนกิดสีวิตแนนปากาญ                                                                                                    | 0.00        |       |          |          |               |             |           |
|         |       | dulor.                        | distribution of the second second second second second second second second second second second second second                                                                                                    | 10,000.00   |       |          |          |               |             |           |
|         |       |                               | ร่านี้เหม่มนอกๆปนระกฎหารเพื่องานโองฟิร (RMP)                                                                                                    | 0.0         |       |          |          |               |             |           |
|         |       |                               | ค่าที่สุดท่านอากุสนิยายากคามสามารถราง (559)                                                                                                    | 0.00        |       |          |          |               |             |           |
|         |       |                               | eordishujtashehojeviti (idi)                                                                                                    | 0.00        |       |          |          |               |             |           |
|         |       |                               | and the second                                                                                                    |             |       |          |          |               |             |           |

<u>หมายเหตุ</u> : โปรแกรมจะแสดงหน้าจอรายละเอียดการคำนวณภาษี โดยอ้างอิงหลักการตาม ป.96 ของสรรพากร ซึ่งหาก คำนวณระหว่างปี จะเป็นการคำนวณแบบประมาณการ และ หากคำนวณสิ้นปีจะคำนวณแบบ Adjust ภาษี

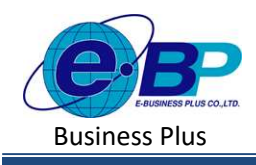

### 4. การคำนวณเงินเดือนแบบปิดงวด

การกำนวณแบบปิดงวด จะทำหลังจากตรวจสอบผลการกำนวณเงินเดือนว่าถูกต้อง ซึ่งการปิดงวดเงินเดือนจะมีวิธีกล้ายกับ การกำนวณเงินเดือน ซึ่งการปิดงวดจะช่วยป้องกันไม่ให้ผลกำนวณเงินเดือนผิดเพี้ยนไปจากเดิม และบล็อกไม่ให้กำนวณซ้ำอีกกรั้ง

### วิธีการคำนวณเงินเดือน มีดังนี้

คลิกเมนู งานเงินเดือน -> คลิก คำนวณเงินเดือน -> คลิก เดือนละครั้ง/เดือนละสองครั้ง/พิเศษ -> จะปรากฏหน้าจอ ดังรูป

| C e-Payroll (c.m.: |     |          |       |        |            |             |             |            |                                                                                                    |
|--------------------|-----|----------|-------|--------|------------|-------------|-------------|------------|----------------------------------------------------------------------------------------------------|
| 0                  |     | เดือนละค | เริ้ง |        |            |             |             |            | <b>หน่าแรก</b> > งานเงินเดือน > ดำนาณเงินเดือน > เดือบละครั้ง                                                                                |
| ทดสอบ2<br>ปายช     |     |          |       |        |            |             | ปีภาษี 2566 | iii        | <b>วัดถุประสงค์</b><br>การไข้งานระบบสามารถทำการตั้งตายัยมูลงวดเงินเดือนตาม<br>นโยบายของบริษัท เพื่อเป็นการกาทแต่อนุลทั้มฐานก่อนรัมไป         |
| 🐵 ดังคาฟวไป        | >   | ด่านวณ   | สถานะ | ปีกาษี | เดือนภาษี  | เริ่มดันงาด | ปลายงวด     | จ่าย       | 4710                                                                                                    |
| 🖻 งานเงินเดือน     | ~   | 8        | *     | 2566   | มกราคม     | 01/01/2566  | 31/01/2566  | 31/01/2566 | ดาอธีบาย<br>• ปีภาษี : การกำหนดปีกาษีที่ส่องการ                                                                                              |
| ເຈີນເໝັ່ມເຈີນທັກ   | >   | 8        | ~     | 2566   | กุมภาพันธ์ | 01/02/2566  | 28/02/2566  | 28/02/2566 | <ul> <li>รันที่เชิ่มต้นงรด : การกำหนดวับที่เริ่มสนงรดของรดเงินเดือน<br/>ที่ด้วยการส่วนรด เช่น รับที่ด้วยรอ 1/01/2555 ให้เอารับที่</li> </ul> |
| บันทึกอื่นๆ        | >   | -        | ~     | 2566   | มีนาคม     | 01/03/2566  | 31/03/2566  | 31/03/2566 | 01/01/2565 เป็นสัน<br>• วันพี่ปลายงาด : การกำหนดวันที่สั้นงวดของงวลเงินเดือนที่                                                              |
| เดือนละครั้ง       | ۲ 🕈 | 1        | -     | 2566   | เมษายน     | 01/04/2566  | 30/04/2566  | 29/04/2566 | ต่องการคำนวณ เช่น วันที่ปลายงวด 31/01/2565 ไห้ระบุวันที่<br>31/01/2565 เป็นต่น                                                               |
| เดือนละสองครั้ง    | -   | 63       | ~     | 2566   | мцыллел    | 01/05/2566  | 31/05/2566  | 31/05/2566 | • รันที่จ่าย : การกำหนดวันทั้จำเลของงวดเงินเดือน เช่น จาอเงิน<br>เดือนวันที่ 31/01/2565 ให้ระบุวันที่ 31/01/2565 เป็นดัน                     |
| អីគេម              |     |          |       | area   | - Courses  | 04/06/05/05 | 20/06/2006  | 20105-0555 | <ul> <li>งวดสุดท้ายของปีภาษ์ : เป็นการกำหนดงวดเงินเดือนสุดท้ายที่</li> </ul>                                                                 |

≻ เลือกงวดเงินเดือนที่ต้องการคำนวณ โดยกลิกที่ 💷 ของงวดที่ต้องการ

| @ e−Payroll දා Mas |   |          |       |        |             |             |             |            |                                                                                                    |
|--------------------|---|----------|-------|--------|-------------|-------------|-------------|------------|----------------------------------------------------------------------------------------------------|
| •                  |   | เดือนละค | ารั้ง |        |             |             |             |            | <b>หน้าแรก</b> > งานเงินเดือน > ตำนาณเงินเดือน > เดือนละครึ่ง                                                                              |
| 1000UZ             |   |          |       |        |             |             |             | _          | วัดถุประสงค์                                                                                                    |
|                    |   |          |       |        |             |             | ปีกาษี 2566 |            | การใช้งานระบบสามารถหาการดังคำข้อมูลงวดเงินเดือนดาม<br>นโยบายของบริษัท เพื่อเป็นการกำหนดขอมูลพื้นฐานกอนเริ่มไข้                             |
| A freehand         |   | ต่านวณ   | สถานะ | ปีกาษี | ด้อนภาษี    | เริ่มดันงวด | ปลายงวด     | จ่าย       | ערט                                                                                                    |
| 🧶 งานเงินเดือน     |   |          | *     | 2566   | มคราคม      | 01/01/2566  | 31/01/2566  | 31/01/2566 | <b>คำอธิบาย</b><br>• ปีคาษี : การกำหนดปีภาษีที่ต่องการ                                                                                     |
| เงินเพิ่มเงินพัก   | > | R        | *     | 2566   | กุมหาพื่นทั | 01/02/2566  | 28/02/2566  | 28/02/2566 | • วันที่เริ่มดันงวด : การกำหนดวันที่เริ่มดับงวดของงวดเงินเดือน<br>ที่ต่องการคำนวด: เช่น วันที่ต้นงวด 01/01/2565 ให้ระบุวันที่              |
| บันทึกอื่นๆ        | > | 6        | *     | 2566   | มีบาคม      | 01/03/2566  | 31/03/2566  | 31/03/2566 | 01/01/2565 เป็นสน<br>• วันที่ปลายงาด : การกำหนดในที่ยิ้นงวดของงาดเงินเดือนที                                                               |
| เดือนละครั้ง       |   | 6        | *     | 2566   | เมษายน      | 01/04/2566  | 30/04/2566  | 29/04/2566 | ต่องการต่านวณ เช่น วันที่ปลาดงวด 31/01/2565 ไฟระบุวันที่<br>31/01/2565 เป็นต้น                                                             |
| เดือนละสองครั้ง    |   | ਿ        | ~     | 2566   | манлая      | 01/05/2566  | 31/05/2566  | 31/05/2566 | <ul> <li>วันที่จ่าย : การกำหนดวันที่จำแของงวดเงินเดือน เช่น จำยเงิน<br/>เดือนวันที่ 31/01/2565 ได้ระบุวันที่ 31/01/2565 เป็นต้น</li> </ul> |

ให้ทำการเลือกชื่อพนักงานที่ต้องการกำนวณเงินเดือน โดยการเลือก Invite หน้าชื่อพนักงาน และกดปุ่ม เข้าขนและกดปุ่ม เพื่อกำนวณเงินเดือนแบบปิดงวด ดังภาพ

| 🎯 e-Payroll șu Mic     | 70 an Web | =                     |                        |                |                      |
|------------------------|-----------|-----------------------|------------------------|----------------|----------------------|
| •                      |           | คำนวณเงินเดือน        |                        |                | <b>หน้าแรก</b> > งาน |
| ນອອກ<br>Ngađu2<br>User |           | งวดเงินเดือน: 31/01/2 | 2566                   |                | ٩                    |
| 🍈 ดั้งค่าทั่วไป        | >         | 🖩 ค่านวณเงินเดือน     | 🗸 คำนวณปิดงวด          | 🕅 ลบผลคำนวณ    |                      |
| 🗐 งานเงินเดือน         | ~         | 🦳 ผลดำนวณ [•          | รหัส] ขื่อพนักงาน      | ่⊨ [รหัส] แผนก | ×                    |
| ເຈີນເพີ່ມເຈີນທັກ       | >         | •                     | [001] น.ส.อรรถพร มากดี | [01] บริหาร    |                      |
| บันทึกอื่นๆ            | >         | <b>2</b> 4            | [999] น.ส.สมใจ มีสุข   | [01] บริหาร    |                      |

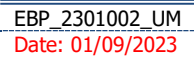

Revised 3 : 12/05/23 E-Business Plus Co., Ltd.

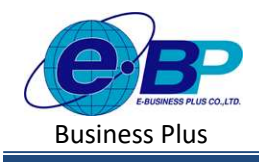

มี่อคำนวณเงินเดือนให้พนักงานเรียบร้อยแล้ว จะแสดงคำว่า เพื่อขืนขันว่าต้องการปิดงวดเงินเดือนหรือไม่ หากต้อง กการปิดงวดให้กดปุ่ม ขืนขัน

| แจ้งเดือน   |                      | ×      |
|-------------|----------------------|--------|
| ยืนยันการค่ | านวณพร้อมปิดงวดหรือไ | น่ ?   |
|             | 10160                | Baudia |

**User Manual** 

มื่อปิดงวดเรียบร้อยแล้ว จะขึ้นสถานะ <u>ปิดงวด</u> ดังภาพ

| e-Poyroll (cheroscova | = Succes                                     |               |                                                                                                    | ×  |
|-----------------------|----------------------------------------------|---------------|----------------------------------------------------------------------------------------------------|----|
| 0                     | ้คำนวณเงินเดือน                              |               | พม่านรก > งานเงินเดี                                                                                              |    |
| Viakau2               | งวดเงินเดือน: 31/01/2566                     |               | วัดกุประสงค์<br>แห่งจากซิสารกับเรื่อวันเรื่อวันเรื่อวันเรื่อวันเรื่องเรื่อนการเป็นกันอะเภาพำนวณในอิณ และ คราวสะเบ | 10 |
| 544                   |                                              |               | ແຮ້ວກຳນາລະ<br>ຄຳການລະ                                                                                             |    |
| 🔮 มีสารที่ไป 💙        | 🧱 ดำนวณเงินเดือน 🗸 ดำนวณปีลงวล 🛛 🕅 ลยตลลำนวณ |               | * เผลด้านรถม เ แสดงรายละเอียดการดำนวณ                                                                             |    |
| 🥔 งานเงินเดือน 🗸 🗸    | มกามาณ (รหัส) ป้องหมักงาน                    | - (รมัส) แผนก | <ul> <li>สถามะด้ามวกเ</li> <li>* สถามะด้ามวกเ ะ แสดงสถามะการกำบรถะ</li> </ul>                                     |    |
| เงินเพิ่มเงินทัก >    | 🔾 🕹 [001] น.ส.อรรรษหร มาคลี                  | [D1] attwine  |                                                                                                    |    |
| นัมพักธิ์มๆ >         | 🗍 🕹 (999) w.e.mila tiqu                      | [01] sövn     |                                                                                                    |    |

<u>หมายเหต</u>ุ : หากคำนวณเงินเดือนแล้ว แต่โปรแกรมแจ้งพบข้อมูลงวดก่อนไม่ได้ปัดงวด

| e-Payroll śu Micro on Web                               | =                                                                                                 | 📑 Warning 🛛 🗙                                                                     |  |  |
|---------------------------------------------------------|---------------------------------------------------------------------------------------------------|-----------------------------------------------------------------------------------|--|--|
| 9                                                       |                                                                                                   | *พบข้อมูลงวดก่อนที่ยังไม่ได้ปีดงวด โปรดทำการปิดงวด<br>ก่อนเรียนร้อยก่อนปิดงวดนี้* |  |  |
| ทดสอบ2<br>daer                                          | งวดเงินเดือน: 15/05/2566                                                                          | ٩                                                                                 |  |  |
| (a) ตั้งต่าทั่วไป                                       | 🖩 ดำนวณเงินเดือน 🗸 ดำนวณปีดงวด 🔋 ลบผลดำนวณ                                                        |                                                                                   |  |  |
| 🗐 งานเงินเดือน 🗸                                        | 🗌 ผลดำนวณ [รหัส] ชื่อพนักงาน 🤅 [รหัส] เ                                                           | แผนก สถานะดำนวณ                                                                   |  |  |
| เงินเพิ่มเงินทัก ><br>บับทึกอื่นๆ ><br>ดำนวณเงินเดือน ∽ | <ul> <li></li></ul>                                                                               |                                                                                   |  |  |
| เดือนละครั้ง<br><mark>เดือนละสองครั้</mark> ง           |                                                                                                   | 6 ( <mark>1</mark> ) 3                                                            |  |  |
| พีเศษ                                                   | วัตถุประสงค์                                                                                      |                                                                                   |  |  |
| 🖻 ออกจากระบบ                                            | าหลังจากที่มีการบับทึกเงินได้เงินทักเรียบร้อยแต่ว กัดมาจะเป็นขั้นตอนการคำมาณเงินเดือา<br>คำอธิบาย | น และ ตรวจสอบผลหลังคำนวณ                                                          |  |  |

- <u>สาเหตุเกิดจาก</u> : มีงวดเงินเดือน ในงวดก่อนหน้า กำนวณแถ้วแต่ยังไม่ได้ปิดงวด
- <u>การแก้ไข</u>: ให้ทำการคำนวณเงินเดือนปิดงวดในงวดก่อนหน้าก่อน ถ้าหากงวดก่อนหน้ายังไม่ได้ปิดงวด จะแสดง หน้าจอ ดังนี้